## 1- Allez sur <u>www.cacernay.fr</u>

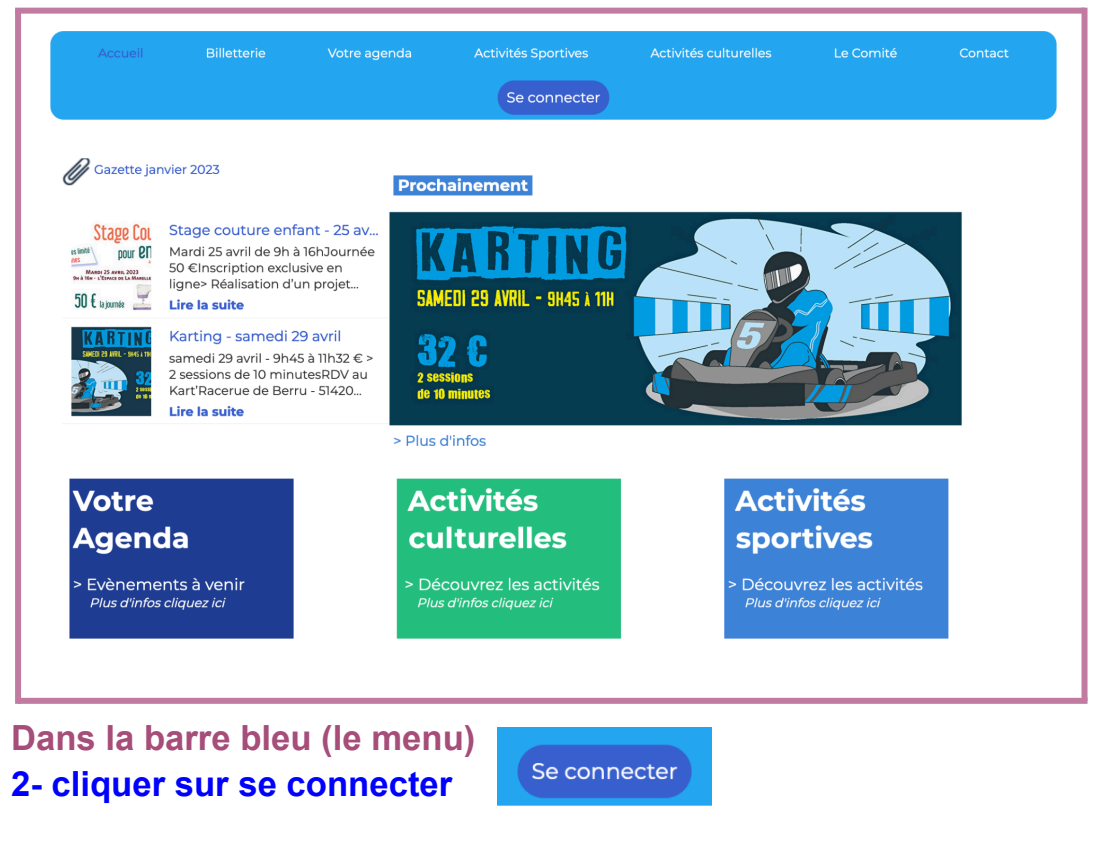

3- Identifiez-vous

|         | Connexio                                                 | יי<br>ז              |     |
|---------|----------------------------------------------------------|----------------------|-----|
|         | Votre adresse email                                      |                      |     |
|         | Votre adresse email                                      |                      |     |
|         | Votre mot de passe CENTRE ANIMATION CERNAY               |                      |     |
| N 🤌 📂 . | Votre mot de passe CENTRE ANIMATION                      | CERNAY               |     |
|         | Afficher le mot de passe                                 | Mot de passe perdu ? |     |
|         | Connexion<br>Ou :<br>C Continuer avec Ge                 | oogle                | -12 |
|         | Créer un compte<br>Propulsé par AssoConnect, le logiciel | des associations     |     |
| 7       |                                                          |                      | 0   |

a- mettre son adresse mail (sans majuscule ni accent)
b-mettre le mot de passe que vous avez défini (à l'écriture de celui-ci des points s'afficheront pour ne pas dévoiler le mot de passe à l'écran)

| Si | vous se | ouhaitez  | voir vo | otre mot | de passe |
|----|---------|-----------|---------|----------|----------|
| C- | cliquer | sur Affic | cher mo | ot de pa | sse      |

d- Connexion

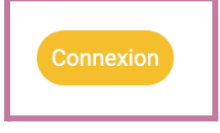

| otre mot de passe CENTRE ANIMATION C | ERNAY             |
|--------------------------------------|-------------------|
| Votre mot de passe CENTRE ANIMA      | TION CERNAY       |
| Afficher le mot de passe             | Mot de passe perd |

## 4- Mot de passe perdu ?

| Materia and data and | OFNITE AND ATIO | A OFFICIAL |
|----------------------|-----------------|------------|
| votre mot de passe   | CENTRE ANIMATIO | NUERNAY    |

a- cliquer sur mot de passe perdu.

b- un mail d'asso connect vient de vous être envoyé sur votre messagerie, vérifier vos courriers indésirables ou spam.

c- Le mail que vous avez reçu est fiable et vous permettra de recommencer votre enregistrement.

Cliquez sur le lien est recommencé votre identification avec votre adresse mail et un nouveau mot de passe que vous devrez mémoriser.